## Lakeview Open and Challenge Tournaments Registering with RoomRoster

We are using a new system for registration and payment. Please follow these steps for registration purposes to ensure we get all of your information.

- 1. Click the Blue Register Button
- 2. Click the dropdown of the division you are signing up for. If you are signing up for Saturday and Sunday, you can sign up for both; Click Submit
- 3. At the dropdown of Add or Select Team, please put the last name/last name of your team (ie. Cooley/Yeager)
- 4. Place 2 (or 4 if quads) in Number of players
- 5. Fill in the fields of Full name for you and your partner
- 6. Contact information should be a phone number that you can be reached at if we have questions or concerns
- 7. Accommodations is for those that plan on getting a hotel to stay overnight (this is something new! Check it out if it's an option!)
- 8. Select Payment Option.
  - a. Please note:
    - i. Pay By Check: Mail \$60 to the address listed made out to LakeviewVB
    - ii. Pay By Credit Card: It's an extra \$2.00 because of the credit card processing fee
    - iii. Pay Later: There is still the Day of Late Fee (\$70 instead of \$60). This is something that we can't edit on the site to reflect.
    - iv. If you are choosing to pay at leagues or in person select check or pay later to continue with the registration
- 9. Once you have submitted registration. It is not going to take you to your Team Dashboard. Please click "Build Team" to give the necessary information for you and your teammate.
  - a. You will need to add yourself as a player please
  - b. If you have any changes in partners, you can change it here leading to the tournament.
- 10. You can return back to this team dashboard to make a payment if you decide to change your mind as well as see who else is playing and book a hotel room if you decided later.